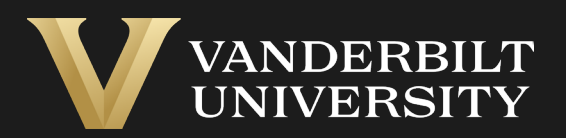

### EHS Assist Chemical Inventory Verification Guide

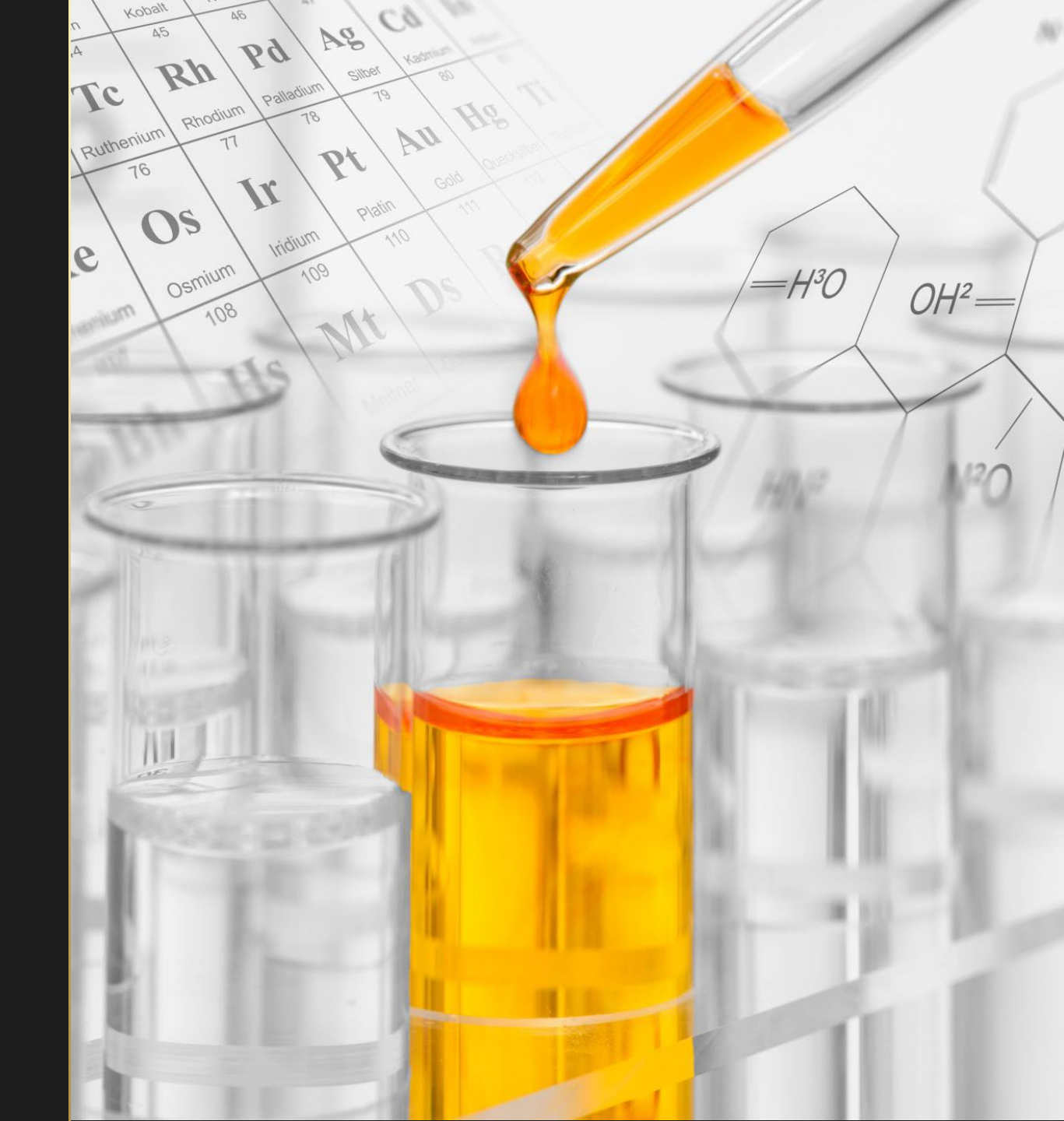

### What is Chemical Verification?

Verifying a chemical inventory involves comparing the inventory data in EHS Assist with what is in the lab at any given time. This can be accomplished with or without a barcode scanner as discussed on pages 5 and 6 of this guide.

### Table of Contents

| Title                                                             | age |
|-------------------------------------------------------------------|-----|
| Accessing Chemical Inventory Verification                         | 04  |
| The Chemical Inventory Verification Page                          | 05  |
| How to Scan a Lab's Inventory with a Barcode Scanner              | 06  |
| How to Manually Enter a Lab's Inventory without a Barcode Scanner | 07  |
| Scanned Inventory Categories and Next Steps                       | 80  |
| Reconciling Scans – Attention Required                            | 09  |
| Reconciling Scans – Not Found                                     | 10  |
| Reconciling Scans – Disposed                                      | 11  |
| Reconciling Scans – Not Scanned                                   | 12  |
| Completing the Verification Process                               | 13  |

### **Accessing Chemical Inventory Verification**

#### Login into EHS Assist - https://ehsa.vanderbilt.edu

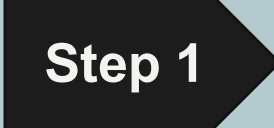

- For Vanderbilt University individuals, use your VUNetID and VU password, along with the Duo app for SSO authentication.
  - **For VUMC individuals**, use your VUMC email and you will be taken to the VUMC SSO page for authentication.

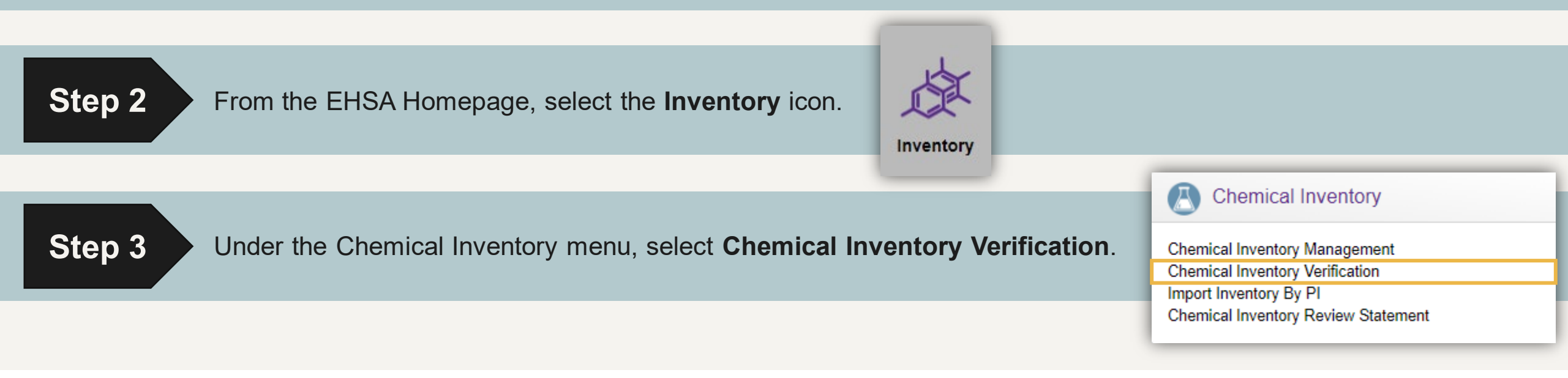

### The Chemical Inventory Verification Page

The **Chemical Inventory Verification** page is divided into two main sections:

Scanned – These items been reconciled with what is currently in the lab and fall into one of four color coded categories: Verified, Attention Required, Not Found or Disposed. Explanations for these categories begins on <u>page</u> <u>6</u>.

2 Not Scanned – these chemicals are the remaining chemicals that need to be verified in EHS Assist with what is in the lab.

| ve Filters            |                                                                                                    |                                                                                                    |                                                                                                    |                                                                                                    |                                                                                                    |                                                                                                    |                                                                                                    |
|-----------------------|----------------------------------------------------------------------------------------------------|----------------------------------------------------------------------------------------------------|----------------------------------------------------------------------------------------------------|----------------------------------------------------------------------------------------------------|----------------------------------------------------------------------------------------------------|----------------------------------------------------------------------------------------------------|----------------------------------------------------------------------------------------------------|
| t 90 Days             | X Remove Unscanned                                                                                                    | ✓ Import (0 selected) Ve                                                                                                    | erification Reports - PI: Test                                                                                                    | , PI                                                                                                    | ▼                                                                                                    | Options - Edi                                                                                                    | t Instruc                                                                                                    |
| Barcode/Inventory #   | Chemical Tescription                                                                                                    | Current PI<br>Select All                                                                                                    | Scanned PI T                                                                                                    | Current Location                                                                                                    | Scanned Location Y                                                                                                    | Current<br>Storage<br>Location<br>Select All                                                                                                    | Sca                                                                                                    |
|                       |                                                                                                    |                                                                                                    |                                                                                                    |                                                                                                    |                                                                                                    |                                                                                                    |                                                                                                    |
| 230712004 + Add       | Chemical<br>Inventory # Not<br>Found                                                                                                    |                                                                                                    | Last name, First Name                                                                                                    |                                                                                                    | MRB III BIO/SCI : V3100                                                                                                    |                                                                                                    |                                                                                                    |
| V3100                 |                                                                                                    |                                                                                                    |                                                                                                    |                                                                                                    |                                                                                                    |                                                                                                    |                                                                                                    |
| 230309022 View / Edit | ETHER                                                                                                    | Last name, First Name                                                                                                    |                                                                                                    | MRB III BIO/SCI : V3100                                                                                                    | MRB III BIO/SCI : V3100                                                                                                    | Flammables                                                                                                    | Flam                                                                                                    |
|                       |                                                                                                    |                                                                                                    |                                                                                                    |                                                                                                    |                                                                                                    |                                                                                                    |                                                                                                    |
| V3100                 |                                                                                                    |                                                                                                    |                                                                                                    |                                                                                                    |                                                                                                    |                                                                                                    |                                                                                                    |
| 230712001 View / Edit | MAGNESIUM                                                                                                    | Last name, First Name                                                                                                    |                                                                                                    | MRB III BIO/SCI : V3100                                                                                                    |                                                                                                    | Flammable<br>Cabinet                                                                                                    |                                                                                                    |
| 230712003 View / Edit | phosphorous<br>pentasulfide                                                                                                    | Last name, First Name                                                                                                    |                                                                                                    | MRB III BIO/SCI : V3100                                                                                                    |                                                                                                    |                                                                                                    |                                                                                                    |
| V3100A                |                                                                                                    |                                                                                                    |                                                                                                    |                                                                                                    |                                                                                                    |                                                                                                    |                                                                                                    |
|                       | Barcode/Inventory # ▼<br>230712004 + Add<br>V3100<br>230309022 View / Edit<br>V3100<br>230712001 View / Edit<br>230712003 View / Edit<br>V3100A | Barcode/Inventory # ▼ Chemical<br>Description ▼<br>230712004 + Add Chemical<br>Inventory # Not<br>Found V3100<br>230309022 View / Edit ETHER<br>V3100<br>230712001 View / Edit MAGNESIUM<br>230712003 View / Edit phosphorous<br>pentasulfide V3100A | Barcode/Inventory # ▼ Chemical ▼ Current PI<br>Select All ▼<br>230712004 ← Add Chemical<br>Inventory # Not<br>Found Chemical<br>Inventory # Not<br>Found Chemical<br>Inventory # Chemical<br>Inventory # Chemical<br>Inventor | Barcode/Inventory # Chemical Description   Barcode/Inventory # Chemical Description   230712004 Add   Inventory # Not Found   230309022   View / Edit   ETHER   Last name, First Name     V3100     230712001   View / Edit   MAGNE SIUM   Last name, First Name     230712001   View / Edit   MAGNE SIUM   Last name, First Name     230712001   View / Edit   phosphorous pentasulfide   Last name, First Name     V3100 | Barcode/Inventory # ▼ Chemical Description ▼ Current PI Select All ▼ Scanned PI ▼ Current Location Select All ■ Current Location Select All ■ Current Location ■ Current Location ■ Current Location ■ Current Location ■ Current ■ Current Location ■ Current ■ Current | Barcode/Inventory #       Chemical Description       Current PI Select All       Scanned PI Select All       Current Location       Scanned Location       Select All         230712004 + Add       Chemical Inventory # Not Found       Chemical Inventory # Not Found       Image: Chemical Inventory # Not Found       Image: Chemical Inventory # Not Found | Barcode/Inventory # Chemical Description       Current P       Scanned P       Current Location       Scanned Location       Current Storage Location         Barcode/Inventory # Chemical Description       Select All       Current Location       Scanned Location       Select All         230712004       +Add       Chemical Inventory # Not       Imventory # Not       Last name, First Name       Imventory # Not       MRB III BIO/SCI : V3100       MRB III BIO/SCI : V3100         230712004       +Add       ETHER       Last name, First Name       MRB III BIO/SCI : V3100       Flammables         Select All         230712001       Vew / Edt       ETHER       Last name, First Name       MRB III BIO/SCI : V3100       Flammables         Select All         Select All         V3100       Select All       MRB III BIO/SCI : V3100       Flammables         Select All         Select All         Select All         Select All         Inventory # Not         Select All         Select All         Select All         Select All         Select All         Select All <td< td=""></td<> |

# How to Scan a Lab's Inventory with a Barcode Scanner

1 Click the Scan button.

5

- The Scan Inventory window appears.
- 3 Check the **PI Name** for accuracy especially if you have access to more than one PI or lab.
- 4 Select the **Location**\*\* that you are scanning inventory for.
  - Select the **Storage Location** from the dropdown or you may also type directly in the field.
- 6 **Sub-Storage Location** this field is optional but is helpful to record locations like shelf or flammable cabinet locations, for example.
  - The **Barcode/Inventory #** field will then appear to begin adding to your scanned inventory.
- 8 Each scan populates immediately in the **Scanned** section in the background of this page. Continue scanning until finished with the room and/or storage location. Click Close to finish.

| NOT SCANNED               | 0 VET 50 0 ATTENTION REQUIRED 0 NOT FOUND 0                             |
|---------------------------|-------------------------------------------------------------------------|
| S Delete Scan ▼ Remove    | Filters Scan Remove Unscanned - Import (0 selected) Verification Report |
| Import Ba<br>Select All # | rcode/I       The mical Description     The mical Description           |
| Scan Inventory            | ×                                                                       |
|                           | Storage Location Required Batch Scan Mode                               |
| PI                        | Test, PI 3 •                                                            |
| Location                  | MRB III BIO/SCI:V3100 4                                                 |
| Storage Location          | Flammables 5                                                            |
| Sub-Storage Location      | I 6 -                                                                   |
| Barcode/Inventory #       | 7                                                                       |
| Close 8                   |                                                                         |

\*\*Contact <u>ehsa@vanderbilt.edu</u> to request the addition of a location to your lab.

### How to Manually Enter a Lab's Inventory without a Barcode Scanner

Click the Scan button. TRemove Filters III Scan Delete Scan The Scan Inventory window appears. Check the PI Name for accuracy especially if you have Import Barcode/I... Select All Chemical Description access to more than one PI or lab. Scan Inventory Select the Location\*\* that you are verifying inventory Storage Location Required 3 PI Test. PI Select the **Storage Location** from the dropdown or you may also type directly in the field. 4 MRB III BIO/SCI:V3100 Location **Sub-Storage Location** – this field is optional but is helpful to record locations like shelf or flammable 5 Storage Location Flammables cabinet locations, for example. 6 Sub-Storage Location The Barcode/Inventory # field will then appear to

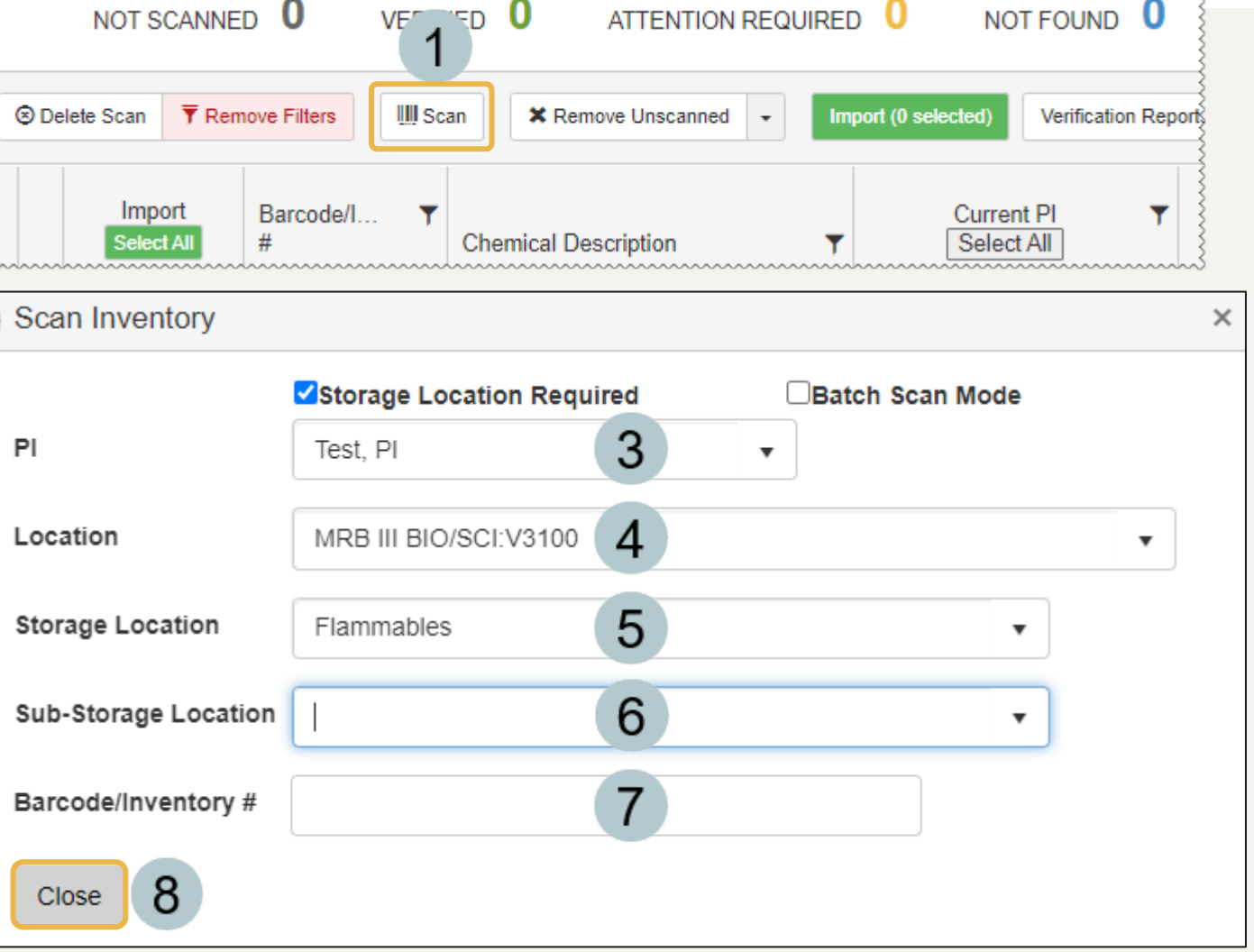

\*\*Contact ehsa@vanderbilt.edu to request the addition of a location to your lab.

3

4

5

6

8

for.

begin adding to your verified inventory.

Type in the barcode number and press Enter for each

room and/or storage location. Click Close to finish.

item. Continue typing in each item until finished with the

### Scanned Inventory Categories and Next Steps

The counter at the top of the page tracks the scanning process.

- 1 Not Scanned Items remaining to be scanned in EHSA. Details can be found on page 12.
- 2 Verified All information correct in the system and no further action is required.
- 3 Attention Required The PI, room, or storage location does not match in EHS Assist. Reconciliation instructions begin on page 9.
- 4

Not Found – The Barcode/Inventory# was not found in EHS Assist. Click the +Add button below the barcode to add it to the inventory. See page 10 for more info.

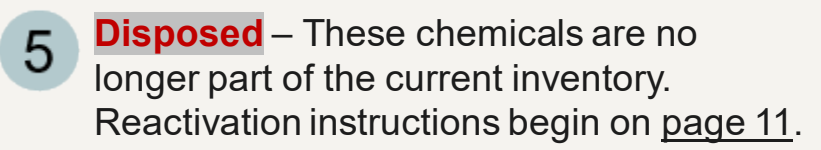

|                            | Inventory / Chemical Inventory Verification |                                |                          |                              |                         |                         |  |  |  |  |  |  |
|----------------------------|---------------------------------------------|--------------------------------|--------------------------|------------------------------|-------------------------|-------------------------|--|--|--|--|--|--|
|                            | NOT SCAN                                    | NED 2 VERIFIED                 | <b>1</b> ATTE            | NTION REQUIRED 2             | NOT FOUND 2             | DISPOSED 0              |  |  |  |  |  |  |
| Import<br>Select All       | Barcode/I <b>Y</b>                          | Chemical Description           | Current PI<br>Select All | ▼ Scanned PI ▼<br>Select All | Current Location        | Scanned Location        |  |  |  |  |  |  |
|                            | 230713000<br>View / Edit                    | 1-Tetradecylamine              | Test, PI                 |                              | MRB III BIO/SCI : V3100 |                         |  |  |  |  |  |  |
|                            |                                             |                                |                          |                              |                         |                         |  |  |  |  |  |  |
|                            | 230309022<br>View / Edit                    | ETHER                          | Test, PI                 | Test, PI                     | MRB III BIO/SCI : V3100 | MRB III BIO/SCI : V3100 |  |  |  |  |  |  |
|                            |                                             |                                |                          |                              |                         |                         |  |  |  |  |  |  |
|                            | 230712001<br>View / Edit                    | MAGNESIUM                      | Test, PI                 | Test, PI                     | MRB III BIO/SCI : V3100 | MRB III BIO/SCI : V3100 |  |  |  |  |  |  |
|                            |                                             |                                |                          |                              |                         |                         |  |  |  |  |  |  |
|                            | 230712004<br>+ Add                          | Chemical Inventory # Not Found | ☑ 4                      | Test, Pl                     |                         | MRB III BIO/SCI : V3100 |  |  |  |  |  |  |
|                            |                                             |                                |                          |                              |                         |                         |  |  |  |  |  |  |
| tem Disposed<br>Reactivate | 230712099<br>View / Edit                    | METHYL BLUE                    | Test, PI 5               | Test, Pl                     | MRB III BIO/SCI : V3100 | MRB III BIO/SCI : V3100 |  |  |  |  |  |  |
|                            |                                             |                                |                          |                              |                         |                         |  |  |  |  |  |  |

### **Reconciling Scans – Attention Required**

#### **Attention Required (Yellow Highlight)**

These items may belong to a different PI in EHS Assist or the scanned location/storage location did not match with the location currently saved for the inventory item in the system.

In the example to the right, the **Current Storage Location** was in the **Flammable Cabinet**, but the inventory item is currently stored in **Flammables** in EHS Assist.

2 To apply the change, click the box in the **Scanned Storage Location** column to update the inventory's location to **Flammables** when the scans are imported.

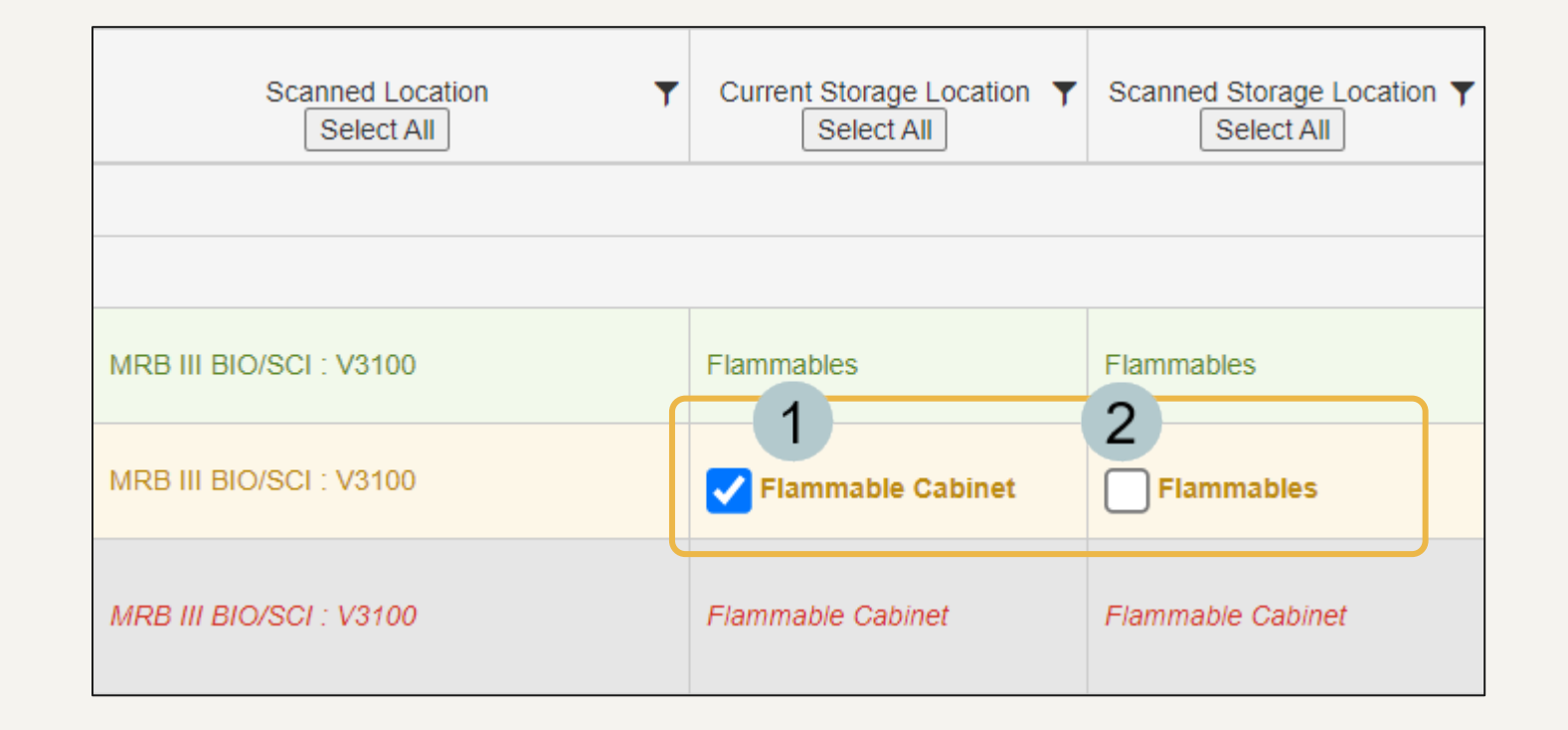

### Reconciling Scans – Not Found

#### **Not Found (Blue Highlight)**

The scanned barcode did not find a match in EHS Assist. The item might need to be entered into the system <u>OR</u> the scanner did not read the barcode properly.

- To delete a bad scan, check the box (or multiple boxes if there are multiple bad scans).
- 2 Click the Scan button.
- 3 If the scan is valid and the inventory item should be added to EHSA, click the +Add button.
- 4 A window will appear to add the missing information for the inventory item.

For more information on adding chemical inventory items, please review the <u>Chemical Inventory</u> <u>Guide</u>.

|            | Import     Barcode/I     Y       Select All     #   Chemical Description       Y  |
|------------|-----------------------------------------------------------------------------------|
| <b>4</b> 5 | Scanned                                                                           |
|            | No Location                                                                       |
|            | 1 Chemical Inventory # Not Found                                                  |
| eleo       | Ct Chemical Solution Solution Catalog                                             |
| •          | Search By Chemical Description Search Search Show PI's Personal Catalog Options - |
|            |                                                                                   |
| Ļ          | Primary Name X   Chemical Description X                                           |

### **Reconciling Scans – Disposed**

#### **Disposed (Gray Highlight, Red Text)**

These are the items currently marked as disposed in the Chemical Inventory.

- To reactivate the scanned items that are currently marked as **Disposed** in EHS Assist click on the *Reactivate* button.
- 2 A confirmation window appears.
- 3 Click Yes to reactivate the chemical in the inventory.
- 4 Click OK to return to the Chemical Inventory Verification page.

|                             | 230309022<br>View / Edit | ETHER       | Test, PI |
|-----------------------------|--------------------------|-------------|----------|
|                             | 230712001<br>View / Edit | MAGNESIUM   | Test, PI |
| Item Disposed<br>Reactivate | 230712099<br>View / Edit | METHYL BLUE | Test, PI |

|     | Reactivate Inventory? 2                   | ×      |   |
|-----|-------------------------------------------|--------|---|
|     | Would you like to reactivate this record? |        |   |
|     | Inventory #: 230712099                    |        |   |
|     | Description: METHYL BLUE                  |        |   |
|     |                                           |        |   |
|     |                                           | No Yes | 3 |
|     |                                           |        |   |
| Che | emical Inventory Successfully Reactivated |        | × |
|     |                                           |        |   |

## Reconciling Scans – Not Scanned

#### **Not Scanned**

If there are inventory items remaining in the **Not Scanned** section after scanning has been completed in each room, that means there are inventory records in EHS Assist that no longer have a physical inventory match. These items most likely have been disposed of and their status in EHS Assist needs to be updated.

- To remove the remaining unscanned items, click the\* Remove Unscannedbutton.
- 2 Check the items you would like to mark as Disposed.
- 3 Select the **Reason for Removal**.
  - Click Remove to finish.

*If you find the disposed chemical in the future, you can reactivate the inventory item in EHS Assist.* 

|          |                                                             | 🗵 De                      | lete Scan                | <b>▼</b> Ren | nove Filters                                                                         | 🛄 Sca                      | 1      | × Remove Un     | scanned        | •                        | Import (0 selected)                      | Verification Rep |
|----------|-------------------------------------------------------------|---------------------------|--------------------------|--------------|--------------------------------------------------------------------------------------|----------------------------|--------|-----------------|----------------|--------------------------|------------------------------------------|------------------|
|          | Test, PI                                                    |                           |                          |              | •                                                                                    | Not Scanned in the Last 90 |        |                 | 90             | Days                     |                                          |                  |
| d<br>S   |                                                             |                           | Impo<br>Select           | ort<br>All   | Barcode/I<br>#                                                                       | <b>T</b>                   | Chem   | ical Descriptio | n              |                          | Curren<br>Selec                          | nt PI ▼<br>t All |
| ry<br>of | 4                                                           | Not                       | Scanned                  |              |                                                                                      |                            |        |                 |                |                          |                                          |                  |
|          |                                                             | ▲ MRB III BIO/SCI : V3100 |                          |              |                                                                                      |                            |        |                 |                |                          |                                          |                  |
| he       |                                                             |                           |                          |              | 23071300<br>View / Edit                                                              | 14                         | 1-Tetr | adecylamine     |                |                          | Test, PI                                 |                  |
|          | Select<br>For Barcode/I Y<br>Removal # Chemical Description |                           |                          | otion        | Current PI     ▼     Scanned PI     ▼       Select All     Select All     Select All |                            |        | Current<br>Sele |                |                          |                                          |                  |
|          |                                                             |                           |                          |              |                                                                                      |                            |        |                 | Remove         | e Unscan                 | ned Items                                | ×                |
| 2        | V3100                                                       | 0                         | 230713004<br>View / Edit | 1            | -Tetradecylamin                                                                      | e                          |        | Test, PI        | Items<br>Reaso | selected fo              | or removal: <b>1</b><br>moval            | 1                |
| L        |                                                             |                           |                          |              |                                                                                      |                            |        |                 | 3 Use          | ou sure yo<br>tory items | ou want to mark the sel<br>s as Removed? | ected            |
|          |                                                             |                           |                          |              |                                                                                      |                            |        | 4               | Remov          | eCa                      | ncel Select All                          |                  |

### **Completing the Verification Process**

When ready to complete the verification process:

Check the chemical records in the **Import** column on the left.

2 Click the Import (# selected) button at the top of the page.

Multiple imports can be performed during the reconciliation process, or all the inventory can be imported at once. Choose the most convenient option.

| NOT SCANNED 1 VERIFIED 2 ATTENTION REQUIRED 1 NO                                   |                          |                  |                   |    |                 |  |  |  |  |
|------------------------------------------------------------------------------------|--------------------------|------------------|-------------------|----|-----------------|--|--|--|--|
| ⊘ Delete Scan ▼ Remove Filters     ∭ Scan ★ Remove Unscanned 2 Import (3 selected) |                          |                  |                   |    |                 |  |  |  |  |
| Test, PI                                                                           |                          | • Not Sc         | anned in the Last | 90 | Days            |  |  |  |  |
| Impo<br>Select                                                                     | ort Barcode/I.<br>All #  | <b>Y</b> Chemica | I Description     | T  | Currer<br>Selec |  |  |  |  |
| Scanned                                                                            |                          |                  |                   |    |                 |  |  |  |  |
| ▲ MRB III B                                                                        | IO/SCI : V3100           |                  |                   |    |                 |  |  |  |  |
|                                                                                    | 230309022<br>View / Edit | 2 ETHER          |                   | т  | est, Pl         |  |  |  |  |
| 1 🔽                                                                                | 23071200<br>View / Edit  | 1 MAGNES         | SIUM              | Т  | est, Pl         |  |  |  |  |
|                                                                                    | 230712099<br>View / Edit | 9 METHYL         | . BLUE            | Т  | est, PI         |  |  |  |  |

### EHS Assist – Additional Info

Find additional EHS Assist guides here:

https://www.vanderbilt.edu/ehs/ehsassist

Questions, concerns or suggestions? Contact the EHS Assist Administrator - ehsa@vanderbilt.edu

Contact the Chemical Safety Team with any questions about chemical inventories or chemical safety at <a href="mailto:chemicalsafety@vanderbilt.edu">chemicalsafety@vanderbilt.edu</a>

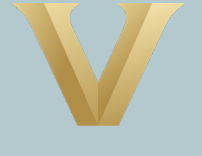

VANDERBILT UNIVERSITY